## CDX REGISTRATION

- 1) Login to <u>https://netdmr.epa.gov</u>.
- 2) Click on **CREATE A NEW ACCOUNT**.
- 3) Select **NETDMR: LOUISIANA DEQ** for State Agency or EPA Region.
- 4) Select **PERMITTEE (SIGNATURE)** for User Type. Click **NEXT**.
- 5) Only fill in the boxes with the **RED ASTERISK**:
  - a) **TITLE** select from Dr, Miss, Mr, Mrs, Ms.
  - b) Put in your **FIRST NAME**.
  - c) Put in your LAST NAME.
  - d) Put in your **JOB TITLE**.
  - e) Click NEXT.
- 6) Only fill in the boxes with the **RED ASTERISK**:
  - a) Put in your USER ID (most people use their email addresses) \_\_\_\_\_\_
  - b) Choose a **PASSWORD**.
    - 1) Passwords must start with and contain one uppercase letter.
    - 2) Passwords must contain one number.
    - 3) Passwords must be at least 8 characters.
  - c) Verify **PASSWORD** (they must match).
  - d) Select THREE QUESTIONS that will be used to reset password in case it is forgotten <u>SELECT</u> FROM THESE QUESTIONS AND PROVIDE ANSWERS:
    - 1) What was your childhood nickname?
    - 2) What street did you live on in third grade?
    - 3) What school did you attend for sixth grade?
    - 4) In what city does your nearest sibling live?
    - 5) In what city or town was your first job?
    - 6) What was your dream job as a child?
    - 7) What was your childhood phone number including area code?
    - 8) What was the last name of your second grade teacher? \_\_\_\_
    - 9) What is the name of the college (or institution) you applied to but did not attend?

| 10) What is your biggest pet peeve?               |  |
|---------------------------------------------------|--|
| 11) What was your favorite toy as a child?        |  |
| 12) If you could be any animal, what would it be? |  |
| 13) What is your least favorite food?             |  |
| 14) What was the best gift you ever received?     |  |
| 15) Who is your favorite cartoon character?       |  |

- e) Click the box to AGREE TO THE TERMS AND CONDITIONS. Click NEXT.
- Select FIVE QUESTIONS that will be used for signing your document electronically <u>SELECT</u> FROM THESE QUESTIONS AND PROVIDE ANSWERS:
  - a) What is the first and middle name of your oldest sibling?

|         | h)       | Who is your favorite author?                                                |                                       |  |
|---------|----------|-----------------------------------------------------------------------------|---------------------------------------|--|
|         | с)       | What is your favorite pet's name?                                           |                                       |  |
|         | d)       | Where did you graduate from high school?                                    |                                       |  |
|         | ۵)<br>۵) | What is the last name of your favorite teacher?                             |                                       |  |
|         | C)<br>f) | What is your best friend's last name?                                       |                                       |  |
|         | י)<br>ק) | What is your favorite song?                                                 |                                       |  |
|         | б/<br>h) | What was your high school's mascot?                                         |                                       |  |
|         | i)       | What was your high school's mascot:                                         |                                       |  |
|         | י)<br>i) | What is the name of the bosnital where you were born?                       |                                       |  |
|         | k)       | What is your favorite hobby?                                                |                                       |  |
|         | 1)       | What is the name of your home town newspaper?                               |                                       |  |
|         | ")<br>m) | What street was your high school located on?                                |                                       |  |
|         | n)       | What is your favorite movie?                                                |                                       |  |
|         | ი)       | What was your first pet's name?                                             |                                       |  |
|         | o)       | What is your favorite book?                                                 |                                       |  |
|         | а)       | Where did you first meet your spouse?                                       |                                       |  |
|         | ۹)<br>r) | What is your favorite TV show?                                              |                                       |  |
|         | s)       | What year and model was your first car?                                     |                                       |  |
|         | t)       | What is your favorite vacation destination?                                 |                                       |  |
| 8)      | Clic     | k NEXT.                                                                     |                                       |  |
| ,<br>9) | On       | Only fill in the boxes with the <b>RED ASTERISK</b> :                       |                                       |  |
| ,       | a)       | Put in your <b>ORGANIZATION NAME</b> .                                      |                                       |  |
|         | b)       | Select <b>STATE</b> .                                                       | Louisiana                             |  |
|         | c)       | Click <b>FIND</b> . <b>**</b> Usually people who are registering into CDX f | or the first time will not be able    |  |
|         | •        | to find their ORGANIZATION – if you cannot find your organ                  | ization, Click <b>REQUEST THAT WE</b> |  |
|         |          | ADD YOUR ORGANIZATION.**                                                    |                                       |  |
| 10)     | On       | ly fill in the boxes with the <b>RED ASTERISK</b> :                         |                                       |  |
|         | a)       | Put in your <b>ORGANIZATION NAME</b> .                                      |                                       |  |
|         | b)       | Put in your MAILING ADDRESS.                                                |                                       |  |
|         | c)       | Put in your <b>CITY</b> .                                                   |                                       |  |
|         | d)       | Select <b>STATE</b> .                                                       | <u>Louisiana</u>                      |  |
|         | e)       | Put in your <b>ZIP/POSTAL CODE</b> .                                        |                                       |  |
|         | f)       | Select COUNTRY.                                                             | United States                         |  |
|         | g)       | Put in your <b>PHONE NUMBER</b> .                                           |                                       |  |
|         | h)       | Put in your EMAIL ADDRESS.                                                  |                                       |  |
|         | i)       | Re-enter EMAIL ADDRESS.                                                     |                                       |  |
|         | j)       | Click SEND VERIFICATION CODE. ** <u>A green pop-up will app</u>             | ear letting you know an email         |  |
|         |          | was sent to the email address you provided.**                               |                                       |  |

- k) **CHECK YOUR EMAIL** you should receive the **VERIFICATION CODE** within a few minutes.
- COPY & PASTE the VERIFICATION CODE from the email directly to the box that will pop up asking for the VERIFICATION CODE. (The VERIFICATION CODE is a long code consisting of a combination of letters and numbers.)

- m) Click **REGISTER**.
- n) Click **CONTINUE**.

11) For **IDENTITY VERIFICATION/IDENTITY PROOFING** – only fill in the boxes with the **RED ASTERISK**:

- a) Put in your HOME MAILING ADDRESS (not company but HOME) \_\_\_\_\_\_
- b) Put in your **CITY**.
- c) Select **STATE**. <u>Louisiana</u>
- d) Put in your **ZIP/POSTAL CODE**.
- e) Put in your **DATE OF BIRTH**.
- f) Put in the LAST 4 of your SSN.
- g) Click box to AGREE TO THE ELECTRONIC SIGNATURE AGREEMENT.
- h) Click VERIFY AND SIGN.
- 12) You should then see the account you created:

|               | _       | Services                            | ¢¢ Manage   | CDX Servi                   |
|---------------|---------|-------------------------------------|-------------|-----------------------------|
| <u>Status</u> | Program | Service Name 🗘 Role                 | \$          | See the status for :        |
| 8             | NDMR-LA | : NetDMR: Louisiana DEQ Permittee ( | (signature) | <u>See the status for t</u> |
|               |         |                                     |             | News a                      |
|               |         |                                     |             | No news/updates.            |

## NETDMR REGISTRATION

## REQUEST ACCESS AS A SIGNATORY – RESPONSIBLE OFFICIAL

- 1) Login to <u>https://netdmr.epa.gov</u>.
- 2) Put in your CDX USER ID.
- 3) Put in your CDX PASSWORD.
- 4) It will bring you to your **MYCDX PAGE** (see below):

| al                       |
|--------------------------|
|                          |
| anage CDX Service        |
| Can the status for all   |
| See the status for all p |
| News and                 |
| No news/updates.         |
| -                        |

- 5) Click on **PERMITTEE (SIGNATURE)** under **ROLE**.
- 6) It will bring you the LOUISIANA NETDMR PAGE (see below):

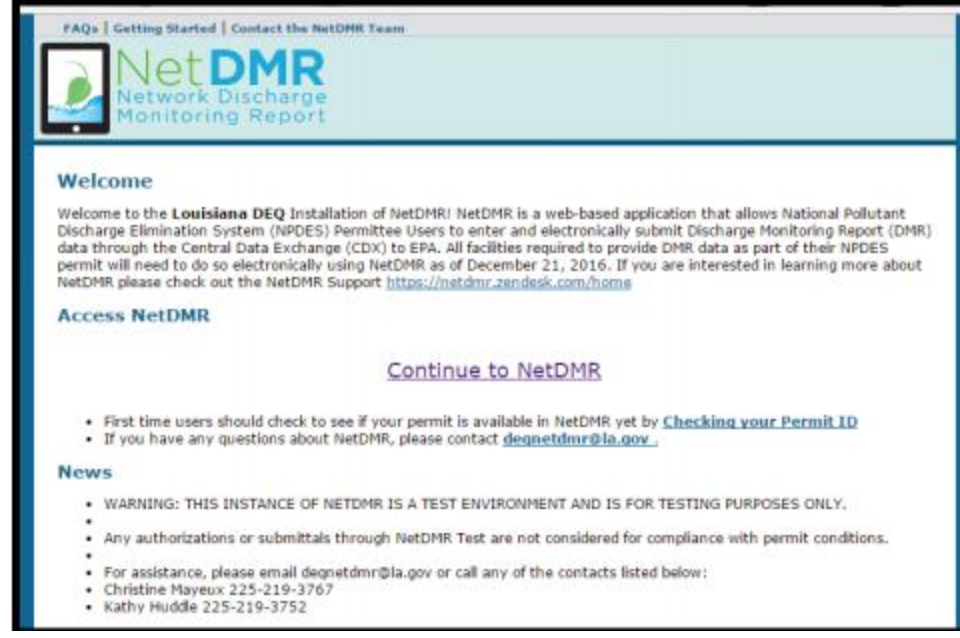

- 7) Click on **CONTINUE TO NETDMR**.
- 8) It will bring you to the **NETDMR** page (see below):

| Home   My Account Request Access Help   Logout |                           |                                      |                                                |                              |  |  |  |  |  |
|------------------------------------------------|---------------------------|--------------------------------------|------------------------------------------------|------------------------------|--|--|--|--|--|
| Manage<br>Access Requests                      | Search<br>All DMRs & CORs | Unscheduled DMRs<br>Unscheduled DMRs | Import DMRs<br>Perform Import<br>Check Results | Update NODI<br>Check Results |  |  |  |  |  |
| Search:                                        | All DMRs & CO             | Rs<br>ord (CORs)                     |                                                | 6                            |  |  |  |  |  |

- 9) Click on REQUEST ACCESS (top left corner of the page).
- 10) Type in your **PERMIT ID** (usually begins with LAG).
- 11) Click on UPDATE.
- 12) Choose a **ROLE** from the dropdown menu **SIGNATORY**.
- 13) Click on ADD REQUEST.
- 14) You should see the role you requested under **ACCESS REQUESTS**. Click **SUBMIT**.
- 15) Choose FACILITY for What is your employer's relationship to the facility or facilities?
- 16) Click <u>I HAVE THE AUTHORITY TO ENTER INTO THIS AGREEMENT FOR THE PERMITTEE UNDER</u> <u>THE APPLICABLE STANDARDS</u>.
- 17) Click SUBMIT.
- 18) Click SIGN ELECTRONICALLY.
- 19) It will bring you to this page:

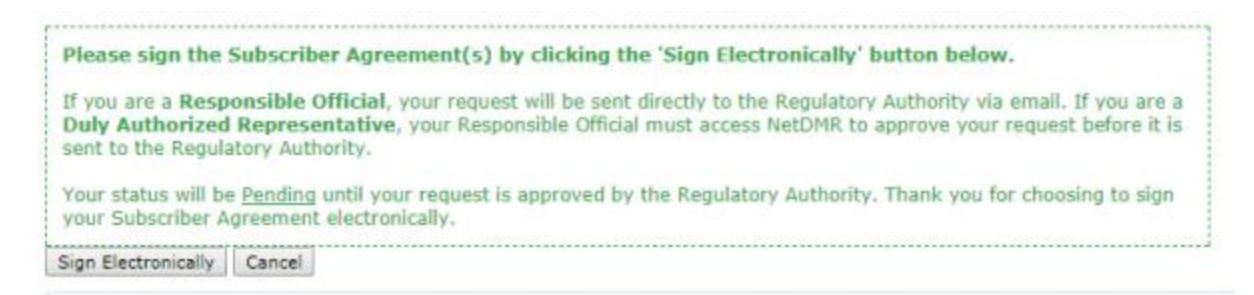

- 20) You would have to **REVIEW THE SUBSCRIBER AGREEMENT** before the **SIGN SUBSCRIBER AGREEMENT** button is activated.
- 21) It will bring you to the ESIGNATURE AUTHORIZATION page:
  - a) **AUTHENTICATE** put in your **CDX USER ID & PASSWORD**.
  - b) **VERIFY** it will provide you with one of your **SECURITY QUESTIONS**. Provide the **ANSWER** remember it is case sensitive.
  - c) **SIGN** click the **SIGN** button.
- 22) It will bring you to this page:

## Request Access to a Permit and Associated DMRs

Signing of the Subscriber Agreement(s) was successful. Your access request(s) have been submitted for approval.

23) It will take about a week/week and a half to get approved (depending on the workload of the NetDMR staff). You should receive an email from an address with la.gov. Please let me know if you have not heard back within that time frame.